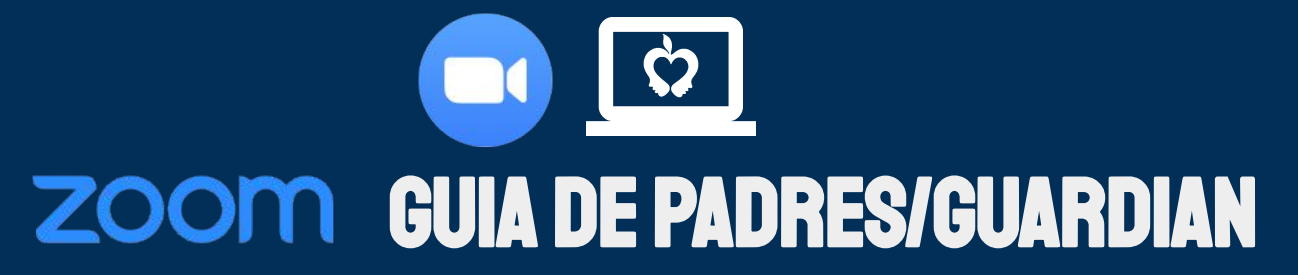

#### **OVERVIEW:**

Zoom es una herramienta de reunión virtual y videoconferencia que se puede utilizar para comunicarse con los maestros y el personal de apoyo para ayudar a apoyar a su hijo.

## CÓMO UNIRSE:

- Recibirá un correo electrónico con información sobre cómo unirse a una reunión
- Puede usar una computadora, tableta o teléfono inteligente para unirse:
  - Para unirse con su teléfono inteligente / tableta usando video, deberá 0 descargar la aplicación Zoom, luego haga clic en el enlace del correo electrónico en "Unirse a la reunión de Zoom". (Usar una tableta solo funcionará una vez que descarque la aplicación)
  - Para unirse con su **teléfono inteligente** sin descargar la aplicación, puede 0 unirse con audio solo llamando. Haga clic en el número en el correo electrónico debajo de "One tap mobile"
  - Para unirse usando su **computadora**, haga clic en el enlace en el correo 0 electrónico debajo de "Unirse a la reunión de Zoom"
- Escriba su nombre y apellido
- Si usa una computadora o la aplicación, Zoom le preguntará si desea unirse con o sin video. Seleccione uno y luego elija el formato de audio. A continuación se muestra lo que se recomienda.: Join With Computer Audio
  - Si usa una computadora, seleccione
  - Si usa un teléfono inteligente / tableta. Seleccione 0

### **COMO PARTICIPAR::**

- Una vez en la reunión, tendrá la opción de silenciar su audio y / o video
- Para administrar su audio y video, haga clic en estas opciones para activarlos o desactivarlos según su preferencia

# CÓMO TERMINAR:

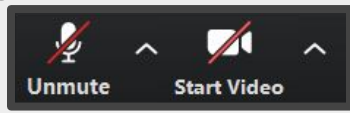

Call using Internet Audio

- Si está en una llamada basada en web, elija "Finalizar llamada"
- Si está en una computadora o la aplicación, elija "Abandonar" y luego "Abandonar reunión"

### SOLUCIÓN DE PROBLEMAS:

Si tiene problemas con su reunión, intente salir y volver a unirse a la reunión utilizando el mismo enlace o número de teléfono.